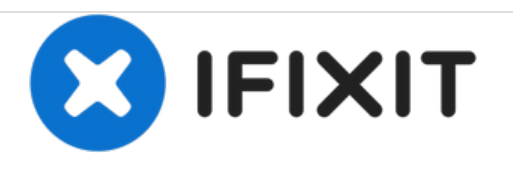

# Sharper Image SVC430 On/Off Button Replacement

This guide will show the user how to replace the On/Off component on the device

Written By: Kathryn Mattingly

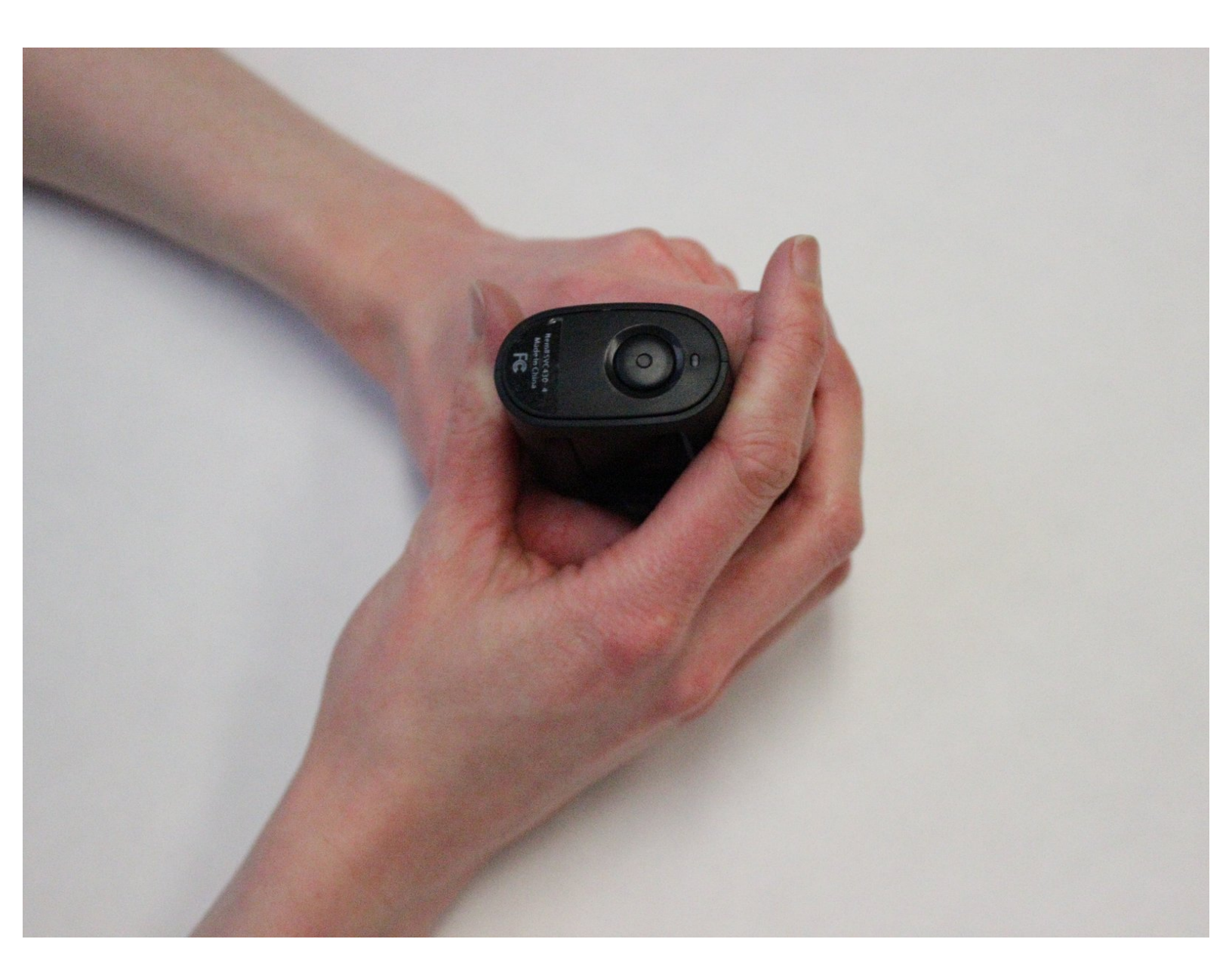

# INTRODUCTION

The user will learn how to:

- Remove the device from the case
- Locate the on/off button
- · Remove the back panel where the on/off button is located

# FTOOLS:

• iFixit Opening Tools (1)

#### Step 1 — On/Off Button

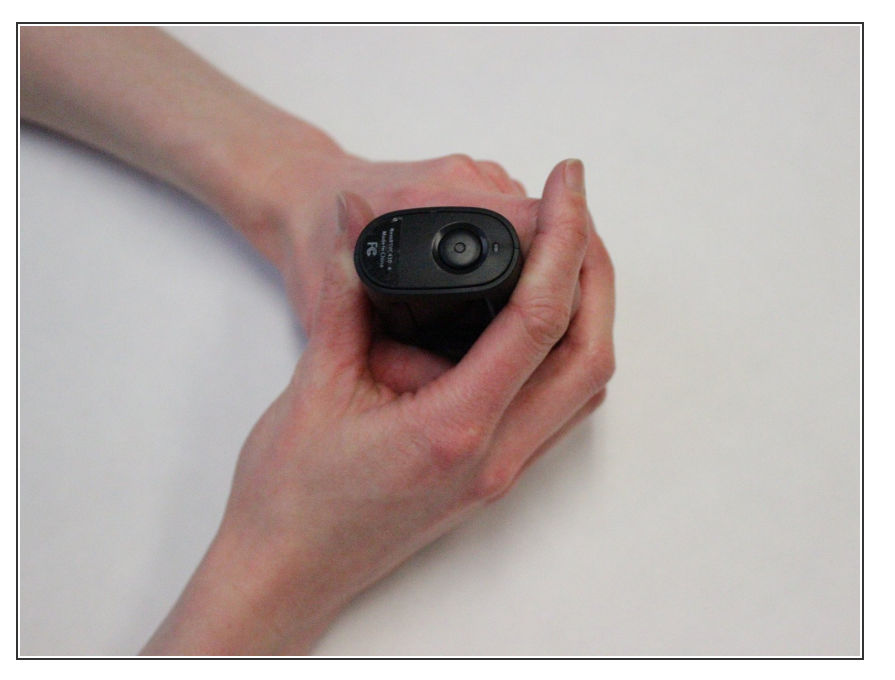

• Position the device on/off button side up.

## Step 2

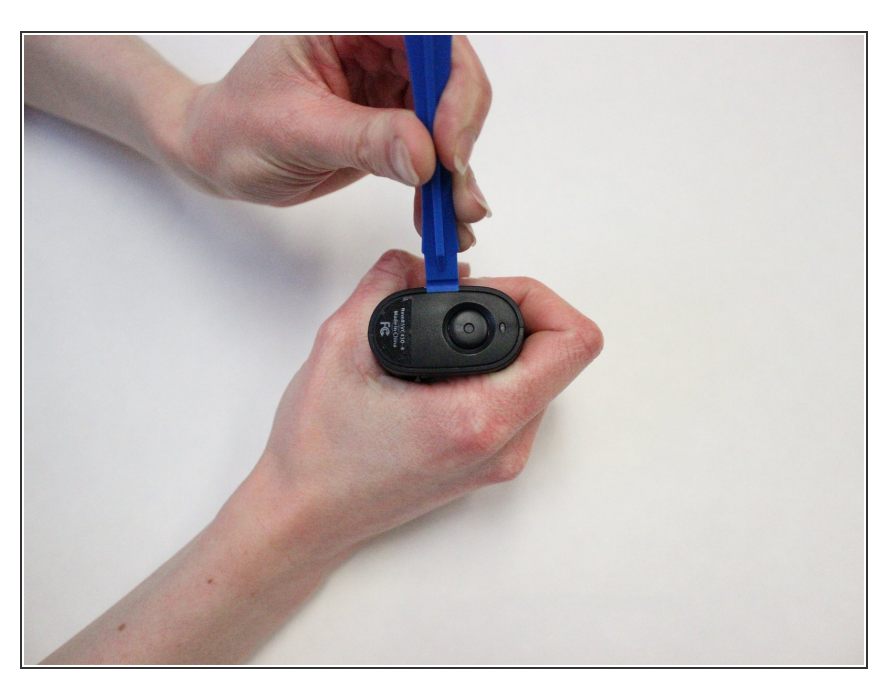

- The back panel will come off easily, do not apply too much pressure.
- Use the plastic opening tool to pry open the back panel of the device.

## Step 3

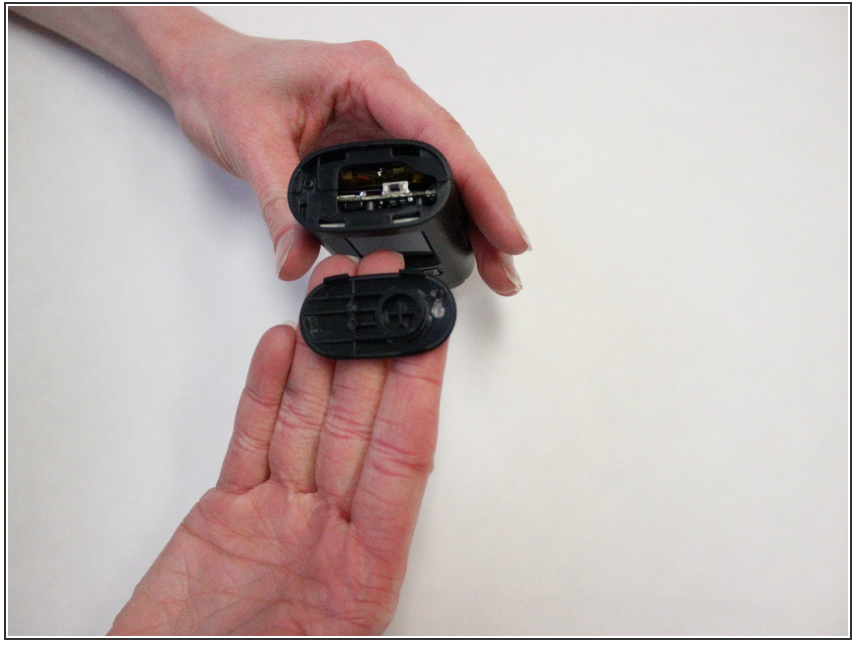

 To replace the on/off button, you must replace the entire back panel. The on/off button cannot be removed from the panel.

To reassemble your device, follow these instructions in reverse order.